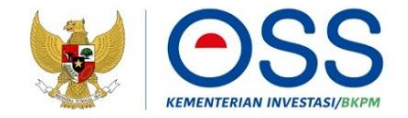

## PANDUAN PEMROSESAN PERIZINAN BERUSAHA UNTUK MENUNJANG KEGIATAN USAHA (PB-UMKU)

## ONLINE SINGLE SUBMISSION (OSS) BERBASIS RISIKO

## **Pemerintah Daerah**

Panduan ini dapat diakses secara **gratis** melalui <u>http://oss.go.id/panduan</u>, dapat digandakan dan disebarluaskan, namun tidak untuk diperjualbelikan. Konten dirumuskan per tanggal **24 Desember 2021** dan merupakan subjek terhadap perubahan. Jika terdapat perubahan konten akan dituangkan dalam panduan baru dan mengakibatkan tidak berlakunya panduan ini.

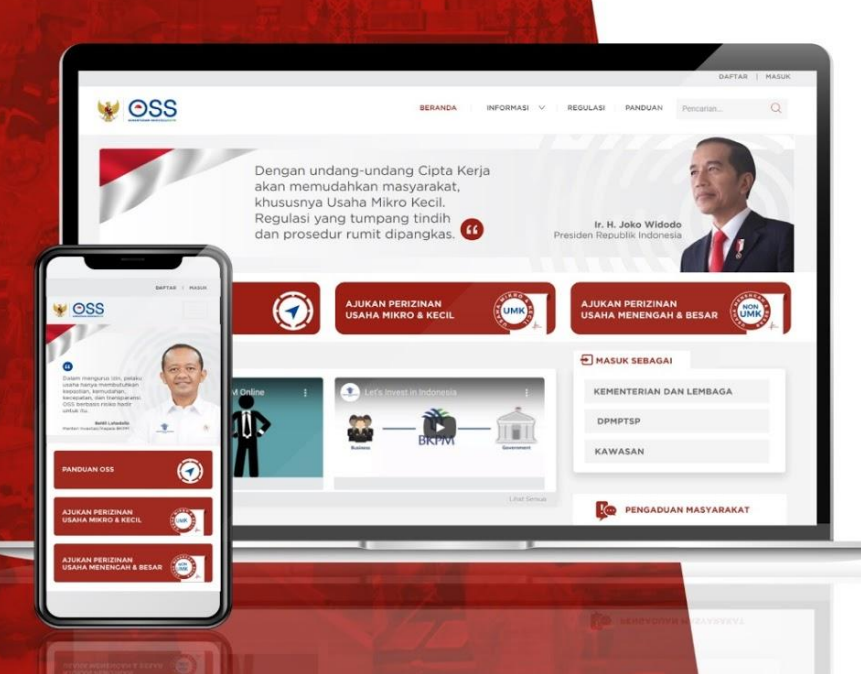

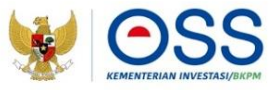

*Online Single Submission* (OSS) adalah sistem perizinan berusaha terintegrasi secara elektronik yang dikelola dan diselenggarakan oleh Lembaga OSS (Kementerian Investasi/BKPM). Penyelenggaraan Perizinan Berusaha Berbasis Risiko melalui Sistem OSS merupakan pelaksanaan Undang-Undang Nomor 11 Tahun 2020 Tentang Cipta Kerja.

Dengan semangat Undang-Undang Cipta Kerja, kini sistem OSS melayani Perizinan Berusaha Berbasis Risiko. Mulai tanggal 4 Agustus 2021, Pelaku Usaha dapat mengakses Sistem OSS berbasis risiko melalui laman https://oss.go.id/.

OSS Berbasis Risiko wajib digunakan oleh Pelaku Usaha, Kementerian/Lembaga, Pemerintah Daerah, Administrator Kawasan Ekonomi Khusus (KEK), dan Badan Pengusahaan Kawasan Perdagangan Bebas Pelabuhan Bebas (KPBPB).

## **Daftar Istilah**

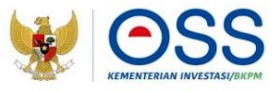

| KBLI    | Klasifikasi Baku Lapangan Usaha Indonesia (KBLI) yang<br>selanjutnya disingkat KBLI adalah kode klasifikasi yang diatur<br>oleh lembaga pemerintah nonkementerian yang<br>menyelenggarakan urusan pemerintahan di bidang statistik. |  |
|---------|----------------------------------------------------------------------------------------------------|--|
| PB-UMKU | Perizinan Berusaha Untuk Menunjang Kegiatan Usaha                                                                                                    |  |
| PNBP    | Penerimaan Negara Bukan Pajak                                                                                                    |  |
| SPS     | Surat Perintah Sektor                                                                                                    |  |

#### Alur Pemrosesan PB-UMKU oleh Pemerintah Daerah

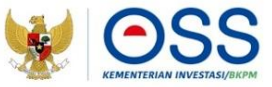

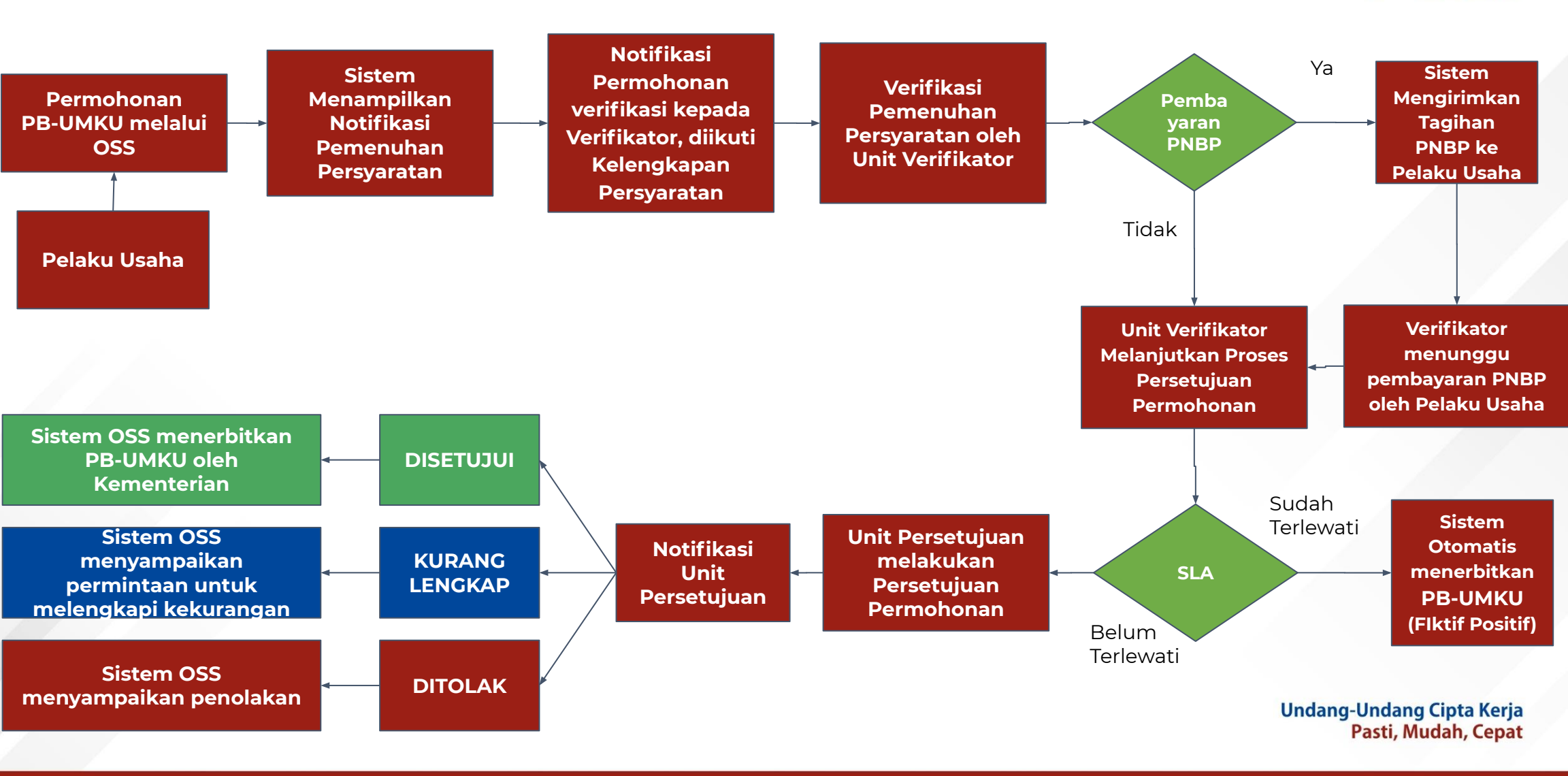

#### Langkah Pemrosesan PB-UMKU oleh OPD

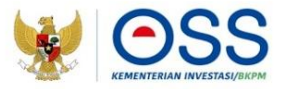

- 1. Kunjungi https://oss.go.id/
- 2. Pilih **MASUK** sebagai **DPMPTSP**
- 3. Masukkan **Username** dan **Password** beserta **CAPTCHA** yang tertera, lalu klik tombol **MASUK** untuk masuk sebagai **OPD**
- 4. Jika *login* berhasil, muncul **Dashboard** OPD
- 5. Pilih Menu Pemrosesan Perizinan | Pemenuhan Persyaratan
- 6. Pilih data Pelaku Usaha yang ingin diverifikasi, lalu klik Proses Verifikasi
- 7. OPD dapat mengecek data pelaku usaha, data kegiatan usaha, dan dokumen yang diunggah
- 8. Lengkapi Form Persetujuan Permohonan
- 9. Status permohonan Pelaku Usaha berubah sesuai aksi yang dilakukan oleh Pemroses

#### Langkah Pemrosesan PB-UMKU oleh PTSP

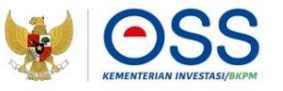

- Masukkan Username dan Password beserta CAPTCHA yang tertera, lalu klik tombol MASUK untuk masuk sebagai PTSP
- 2. Jika *login* berhasil, muncul **Dashboard PTSP**
- 3. Pilih Menu Pemrosesan Perizinan | Persetujuan Permohonan
- 4. Pilih data **Pelaku Usaha** yang ingin **diverifikasi**, lalu klik **Proses Verifikasi**
- 5. **PTSP** dapat mengecek **data pelaku usaha**, **data kegiatan usaha**, dan **dokumen yang diunggah**
- 6. Lengkapi Form Persetujuan Permohonan
- 7. Status permohonan Pelaku Usaha berubah menjadi Persetujuan Perizinan

#### Langkah Pemrosesan PB-UMKU oleh Unit Pengelola Hak Akses

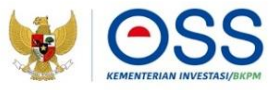

- Masukkan Username dan Password beserta CAPTCHA yang tertera, lalu klik tombol MASUK untuk masuk sebagai Unit Pengelola Hak Akses
- 2. Jika *login* berhasil, muncul **Dashboard Unit Pengelola Hak Akses**
- 3. Pilih Menu Pemrosesan Perizinan | Persetujuan Permohonan
- 4. Pilih data Pelaku Usaha yang ingin disetujui, lalu klik **Proses Persetujuan**
- 5. Pengelola Hak Akses dapat mengecek data pelaku usaha, data kegiatan usaha, dan dokumen yang diunggah
- 6. Lengkapi Form Permohonan Pelaku Usaha
- 7. Status permohonan Pelaku Usaha berubah menjadi Telah Terverifikasi

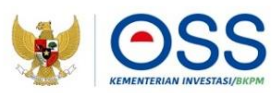

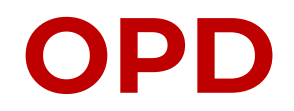

## Kunjungi https://oss.go.id/

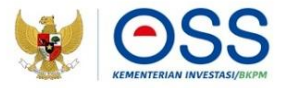

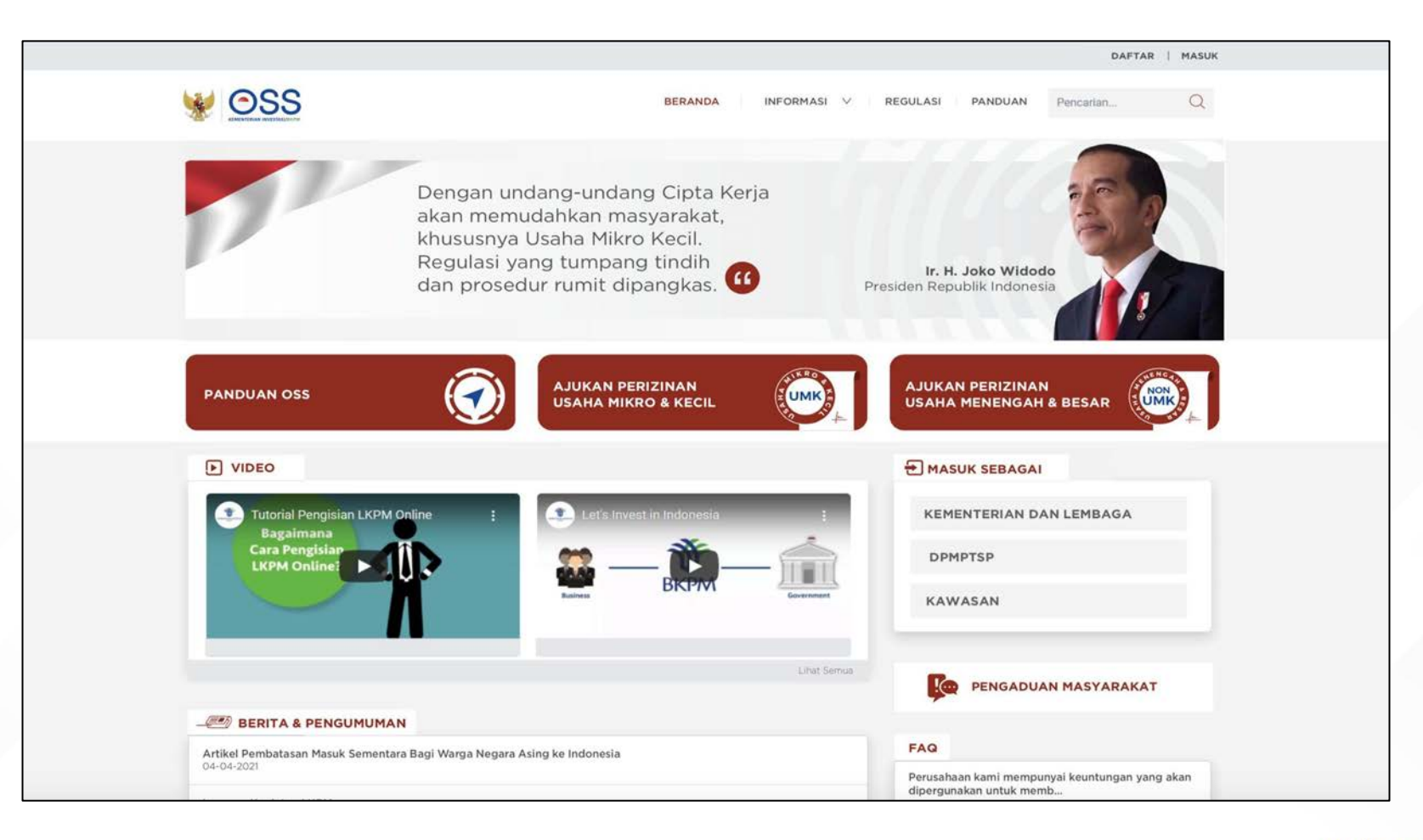

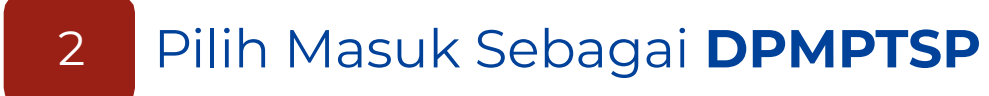

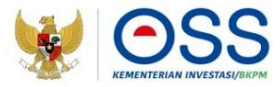

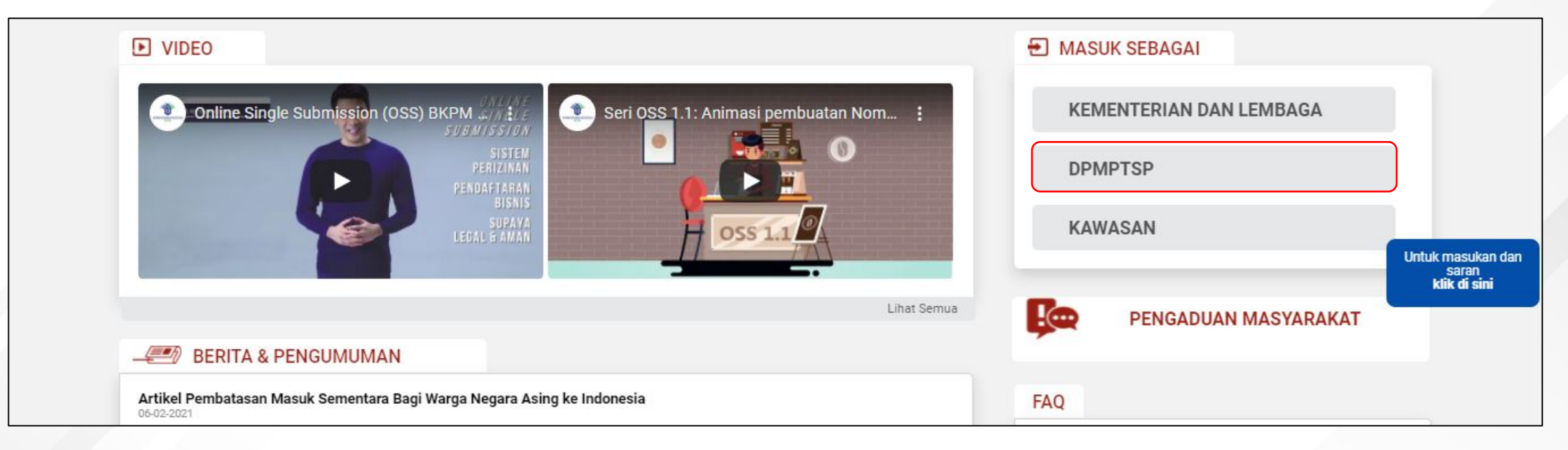

#### Masukkan **Username** dan **Password** beserta **Captcha**, lalu klik **Masuk** untuk masuk sebagai **OPD**

3

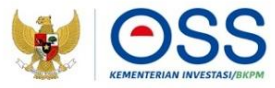

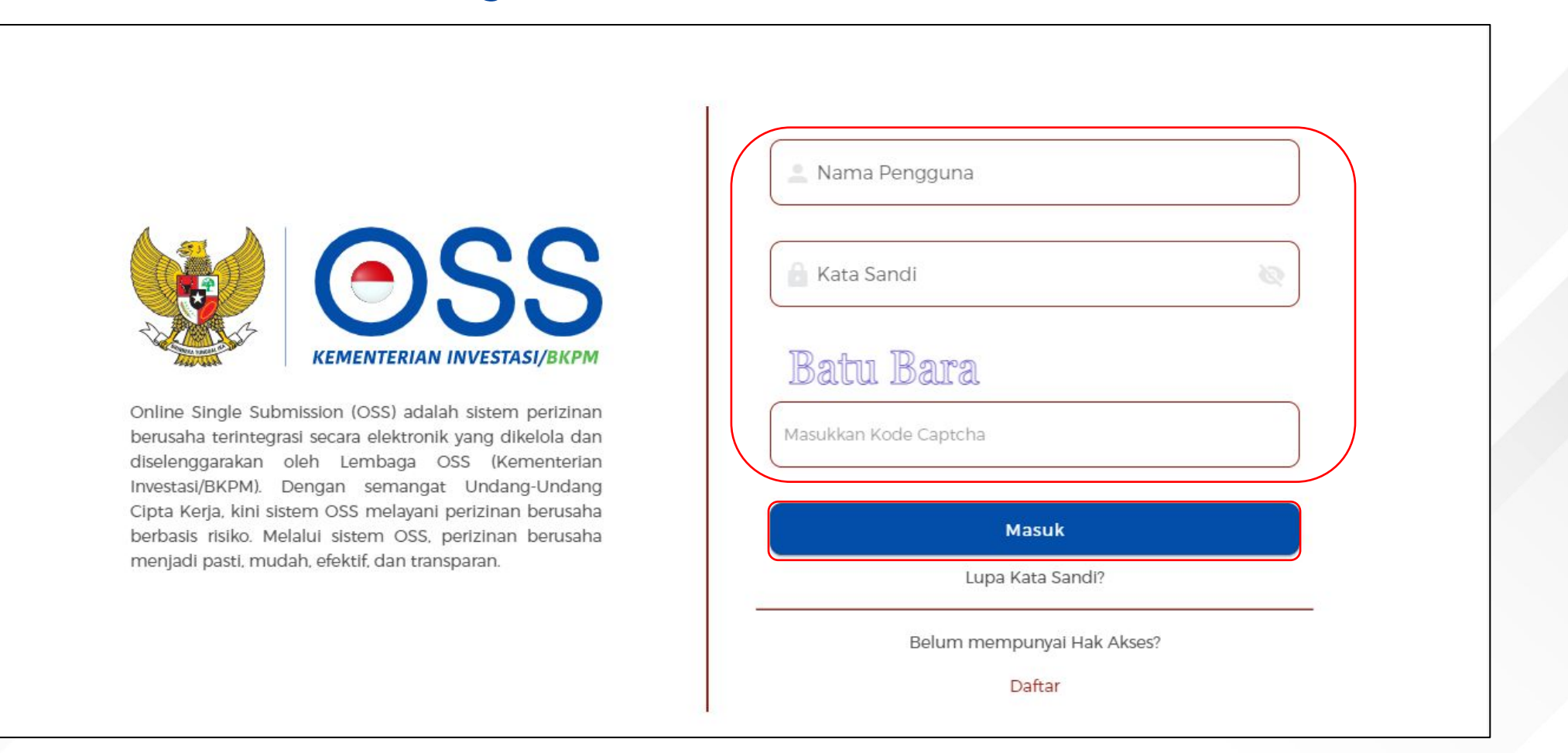

## Muncul halaman **Dashboard OPD**

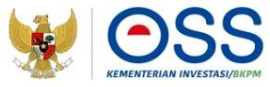

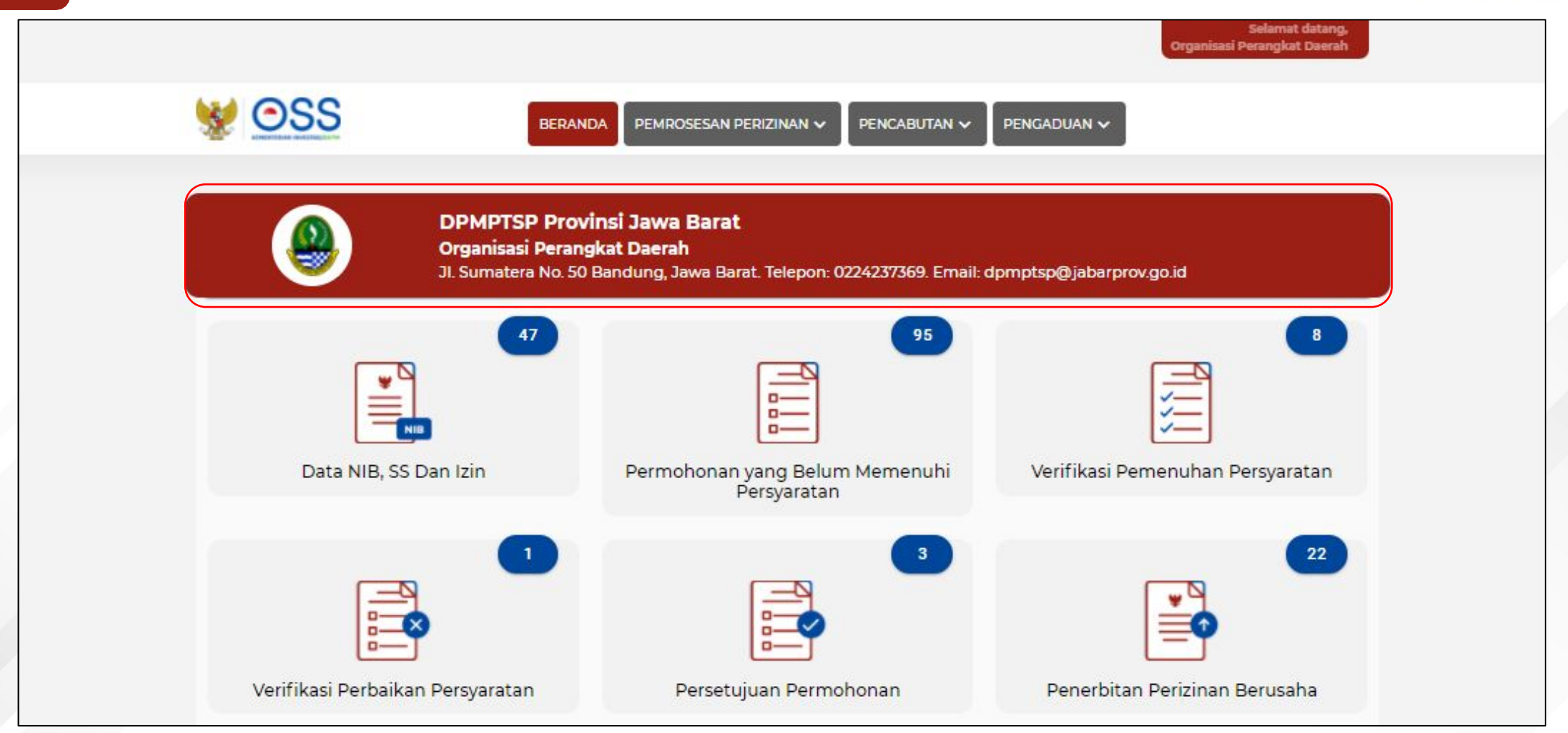

### Pilih menu **Pemrosesan Perizinan | Verifikasi Pemenuhan Persyaratan**

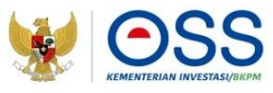

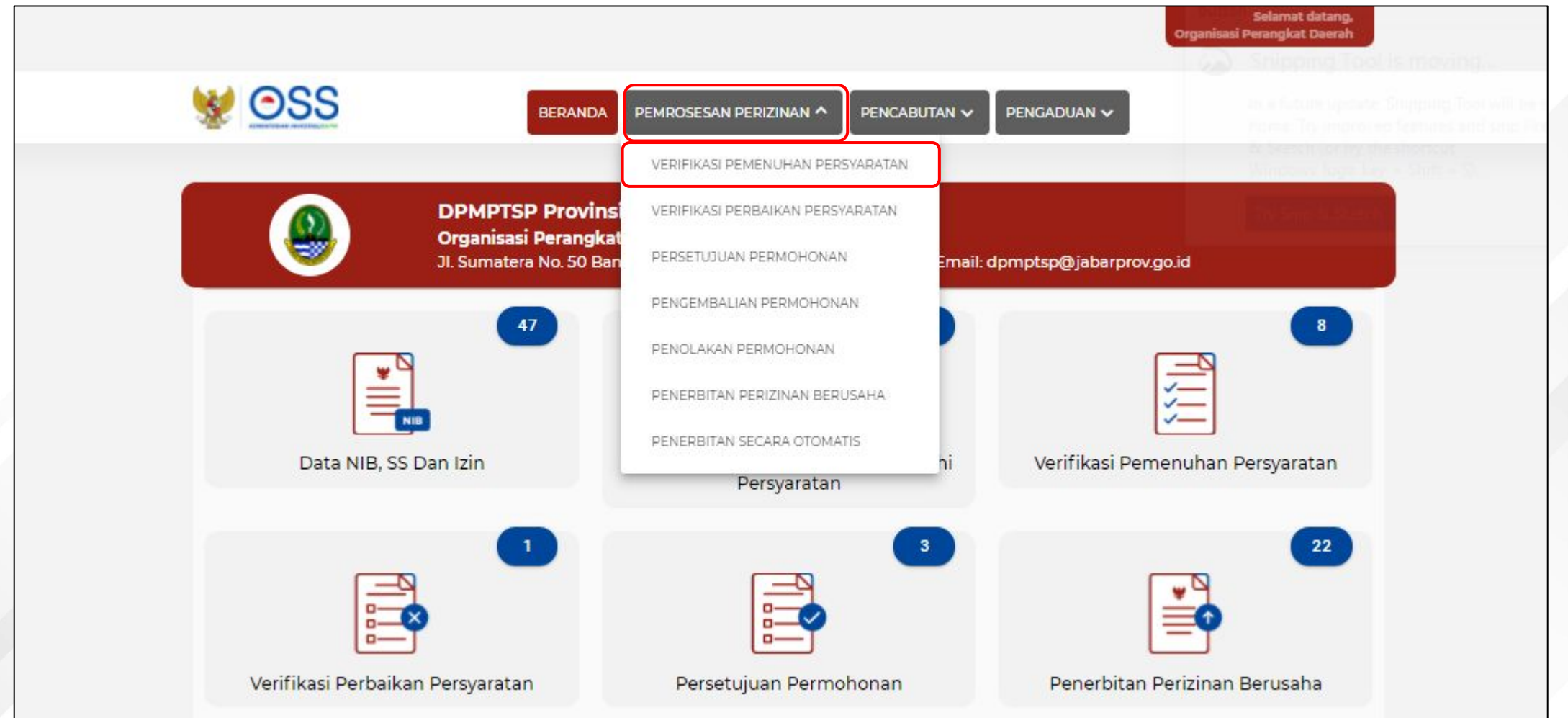

### Pilih **Data Pelaku Usaha** yang **ingin diverifikasi**, lalu klik **Proses Verifikasi**

6

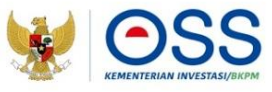

| 90   | DSS                                                                                                    | BERANDA PEMROSESAN PERIZI                                                                                                    |                                                                                  | PENGADUAN                          | <b>~</b>                                  |                      |
|------|----------------------------------------------------------------------------------------------------|----------------------------------------------------------------------------------------------------|----------------------------------------------------------------------------------|------------------------------------|-------------------------------------------|----------------------|
| DAFT | AR PEMENUHAN PERSYARA                                                                                                  | ATAN                                                                                                    |                                                                                  |                                    |                                           |                      |
|      |                                                                                                    |                                                                                                    | Nama Pelaku Usaha                                                                | •                                  | Pencarian                                 | Q                    |
| No   | Permohonan                                                                                                    | Data Usaha                                                                                                    | Nama Perizinan                                                                   | Skala Usaha /<br>Tingkat<br>Risiko | Jangka<br>Waktu<br>Verifikasi             | Status<br>Permohonan |
| .G   | Nomor Permohonan:<br>I-202111091404588545671<br>Nomor Proyek:<br>202108-0713-1416-1905-894<br>Tanggal Permohonan:<br>- | NIB:<br>KBLI: 46610<br>SEKTOR: Energi dan Sumber Daya<br>Mineral<br>Jenis Perusahaan: Badan Usaha<br>Perseroan Terbatas (PT) BINTANG<br>Modal Usaha : Rp 12:600.000.000<br>Alamat : JI: Bintaro #12345Kel.<br>Menteng Dalam, Kec. Tebet, Kota<br>Adm. Jakarta Selatan, Provinsi DKI<br>Jakarta<br>Jenis Proyek: Utama | Surat Keterangan<br>Dokumen Pengendalian<br>Potensi Bahaya Besar<br>dan Menengah | Usaha Besar<br>Risiko: Tinggi      | Jumlah<br>Waktu:<br>-<br>Sisa Waktu:<br>- | Belum<br>Diproses    |

## Cek Data Pelaku Usaha, meliputi **Data Pelaku Usaha**, **Data Kegiatan Usaha**, dan **Dokumen yang diunggah**

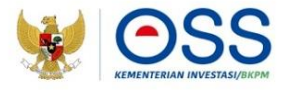

| ATA PERIZIN        | AN                                                                                                    |                                                                             |                                                                 |              |                   |   |
|--------------------|----------------------------------------------------------------------------------------------------|-----------------------------------------------------------------------------|-----------------------------------------------------------------|--------------|-------------------|---|
| mor Induk Berusaha | : 1294000332236                                                                                                    |                                                                             |                                                                 |              |                   |   |
| ma Pelaku Usah a   | : SUM BER BERKAT                                                                                                    |                                                                             |                                                                 |              |                   |   |
| mor Permohonan     | : P-202103231312334826393                                                                                                    |                                                                             |                                                                 |              |                   |   |
| maPerizinan        | : Surat Keteran gan Dokumen Pengendal                                                                                                    | ian Potens i Bahaya Besar dan M                                             | 1e nengah                                                       |              |                   |   |
| ala Usaha          | : Besar                                                                                                    |                                                                             |                                                                 |              |                   |   |
| ıgkat Risiko       | : Tinggi                                                                                                    |                                                                             |                                                                 |              |                   |   |
| nie Prayek         | : Utama                                                                                                    |                                                                             |                                                                 |              |                   |   |
| TATAN : -          | DATA PELAKU USAHA                                                                                                    | DATA US                                                                     | alta                                                            | STANDAR U    | SAHA/PERSYARATA   | N |
| TATAN : -          | DATA PELAKU USAHA<br>Jenis Dokumen                                                                                                    | DATA US<br>Lihat Dokumen                                                    | AHA                                                             | STANDAR U    | SAHA/PERSYARATA   | N |
| Ko                 | DATA PELAKU USAHA<br>Jenis Dokumen<br>Yengendalian Potensi Bahaya<br>ingah                                                                                                   | DATA US<br>Lihst Dokumen<br>Lihat Dokumen                                   | AHA<br>Status<br>Persetujuan Persyaral                          | STANDAR U    | SAHA/PERSYARATA   | N |
| ATAN : -           | DATA PELAKU USAHA<br>Jenis Dokumen<br>Yangandalian Potensi Bahaya<br>Ingah<br>a Verifikasi Dokumen Pengendalian<br>Iaya Besar dan Menengah                                   | DATA US<br>Lihat Dokumen<br>Lihat Dokumen<br>Lihat Dokumen                  | AHA<br>Status<br>Persetujuan Persyarat<br>Persetujuan Persyarat | an v         | ISA HA/PERSYARATA | N |
| ATAN :             | DATA PELAKU USAHA<br>Jenis Dokumen<br>Yengendalian Potensi Bahaya<br>Ingah<br>a Verifikasi Dokumen Pengendalian<br>Yaya Besar dan Menengah<br>at Comprehensive Dokumen<br>an | DATA US<br>Lihat Dokumen<br>Lihat dokumen<br>Lihat dokumen<br>Lihat dokumen | AHA<br>Status<br>Persetujuan Persyarat<br>Persetujuan Persyarat | an v<br>an v | ISA HA/PERSYARATA | N |

- Cek Dokumen Standar
   Usaha/Persyaratan yang diunggah dengan klik Lihat Dokumen
- Ubah status menjadi "Persetujuan" jika dokumen yang diunggah sesuai
- Ubah Status menjadi "Perbaikan" jika dokumen yang diunggah belum sesuai
- Ubah Status menjadi "Penolakan" jika ingin menolak permohonan
- Jika ada persyaratan data teknis, klik
   Unduh Template Lampiran Teknis untuk mengunduh template. Isi lampiran teknis sesuai kebutuhan, kemudian simpan sebagai file pdf untuk dapat diunggah ke tombol 'unggah lampiran teknis'.

## 7.b Cek Data Pelaku Usaha, meliputi **Data Pelaku Usaha**, **Data Kegiatan Usaha**, dan **Dokumen yang diunggah**

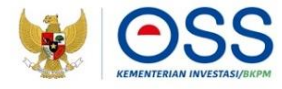

- Organisasi Perangkat Daerah ۵ PEMROSESAN PERIZINAN V PELAPORAN 🗸 PENCABUTAN V PENGADUAN 🗸 BERANDA Formulir data teknis Surat Keterangan Dokumen LIHAT DOKUMEN Perbaikan Persyaratan Pengendalian Potensi Bahaya Besar dan Menengah . UNDUH DRAFT LAMPIRAN TEKNIS Persetujuan Persyaratan Perbaikan Persyaratan Catatan Catatan 🔽 Dengan ini menyatakan pemenuhan persyaratan perizinan berusaha UMKU Pelaku Usaha telah diverifikasi sesuai ketentuan PROSES PERMOHONAN
  - Jika terdapat "Perbaikan", isi **Catatan** untuk pelaku usaha
  - Centang
     Disclaimer
  - Klik Proses
     Permohonan,

Lengkapi **Form Persetujuan Permohonan** seperti dibawah ini (Jika **memerlukan Pembayaran PNBP**)

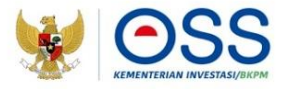

| Apakah memerlukan pembayaran PNBP? | Ya 🗸                       |  |
|------------------------------------|----------------------------|--|
| Jnggah Surat Perintah Setor (SPS)  | UBAH DOKUMEN PRATINJAU SPS |  |
|                                    | MD-483 (1).pdf (39.27 KB)  |  |
| Catatan                            | Catatan                    |  |

8.a

- Jika memerlukan pembayaran PNBP, maka klik **Ya**
- Unggah Surat Perintah Setor (SPS)
- Isi Catatan
- Centang **Disclaimer**
- Klik Proses Permohonan

### Lengkapi **Form Persetujuan Permohonan** seperti dibawah ini (Jika **tidak memerlukan Pembayaran PNBP**)

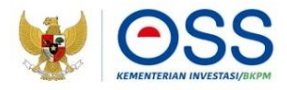

| Apakah memerlukan pembayaran PNBP? | Tidak                                                           | • |
|------------------------------------|-----------------------------------------------------------------|---|
| Unggah Lampiran Teknis             | UBAH DOKUMEN PRATINJAU LAMPIRAN                                 |   |
|                                    | D-483 (1).pdf (39.27 КВ)                                        | 0 |
|                                    | Maksimal Unggah Dokumen : <b>5 Mb</b><br>Jenis file: <b>pdf</b> |   |
| Lihat Draft Lampiran Teknis        | DRAFT LAMPIRAN                                                  |   |
| Catatan                            | Catatan                                                         |   |
|                                    |                                                                 |   |

8.b

- Jika tidak memerlukan pembayaran PNBP, maka klik Tidak
- Unggah Lampiran Teknis dengan file template lampiran teknis yang telah diisi dan disesuaikan (jika template tersedia) di bagian samping persyaratan
- Isi Catatan
- Centang **Disclaimer**
- Klik Proses Permohonan

Status permohonan Pelaku Usaha berubah menjadi **Konfirmasi Pembayaran,** menunggu pelaku usaha melakukan pembayaran **PNBP** (Jika **memerlukan Pembayaran PNBP**)

| No | Nama Perizinan UMKU                                                                              | Kewenangan                                                  | Tanggal Pengajuan | Status Izin       | Status Permohonan        |
|----|--------------------------------------------------------------------------------------------------|-------------------------------------------------------------|-------------------|-------------------|--------------------------|
| 1  | Tanda Daftar Gudang<br>Deskripsi Kegiatan Usaha: DKI Jakarta<br>ID Izin: I-202111272008437292314 | Gubernur DKI Jakarta-Kepala<br>DPMPTSP Provinsi DKI Jakarta | 27 November 2021  | Izin Belum Terbit | Konfirmasi<br>Pembayaran |
|    | Unggah Bukti Bayar PNBP                                                                          |                                                             |                   |                   |                          |
|    |                                                                                                  |                                                             |                   |                   | < 1 >                    |

9.b Status permohonan Pelaku Usaha berubah menjadi **Telah** bukti pembayaran PNBP (Jika **memerlukan Pembayaran PNBP**)

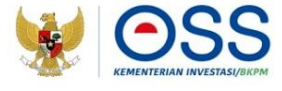

| No | Nama Perizinan UMKU                                                                              | Kewenangan                                                  | Tanggal Pengajuan | Status Izin       | Status Permohonan             |
|----|--------------------------------------------------------------------------------------------------|-------------------------------------------------------------|-------------------|-------------------|-------------------------------|
| 1  | Tanda Daftar Gudang<br>Deskripsi Kegiatan Usaha: DKI Jakarta<br>ID Izin: I-202111272008437292314 | Gubernur DKI Jakarta-Kepala<br>DPMPTSP Provinsi DKI Jakarta | 27 November 2021  | Izin Belum Terbit | Telah Melakukan<br>Pembayaran |
|    |                                                                                                  |                                                             |                   |                   | < 1 >                         |

## 9.c

### Status permohonan Pelaku Usaha menjadi **Persetujuan Persyaratan** (Jika **tidak memerlukan Pembayaran PNBP**)

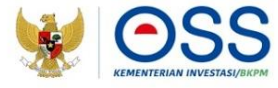

| No | Nama Perizinan UMKU                                                                              | Kewenangan                                                  | Tanggal Pengajuan | Status Izin       | Status Permohonan          |
|----|--------------------------------------------------------------------------------------------------|-------------------------------------------------------------|-------------------|-------------------|----------------------------|
| 1  | Tanda Daftar Gudang<br>Deskripsi Kegiatan Usaha: DKI Jakarta<br>ID Izin: I-202111272008437292314 | Gubernur DKI Jakarta-Kepala<br>DPMPTSP Provinsi DKI Jakarta | 27 November 2021  | Izin Belum Terbit | Persetujuan<br>Persyaratan |
|    |                                                                                                  |                                                             |                   |                   |                            |

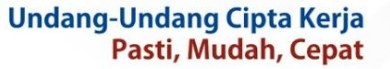

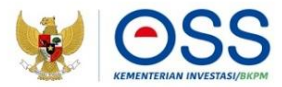

## **PTSP**

#### Masukkan **Username** dan **Password** beserta **Captcha**, lalu klik **Masuk** untuk masuk sebagai **PTSP**

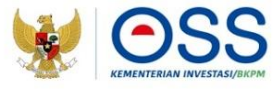

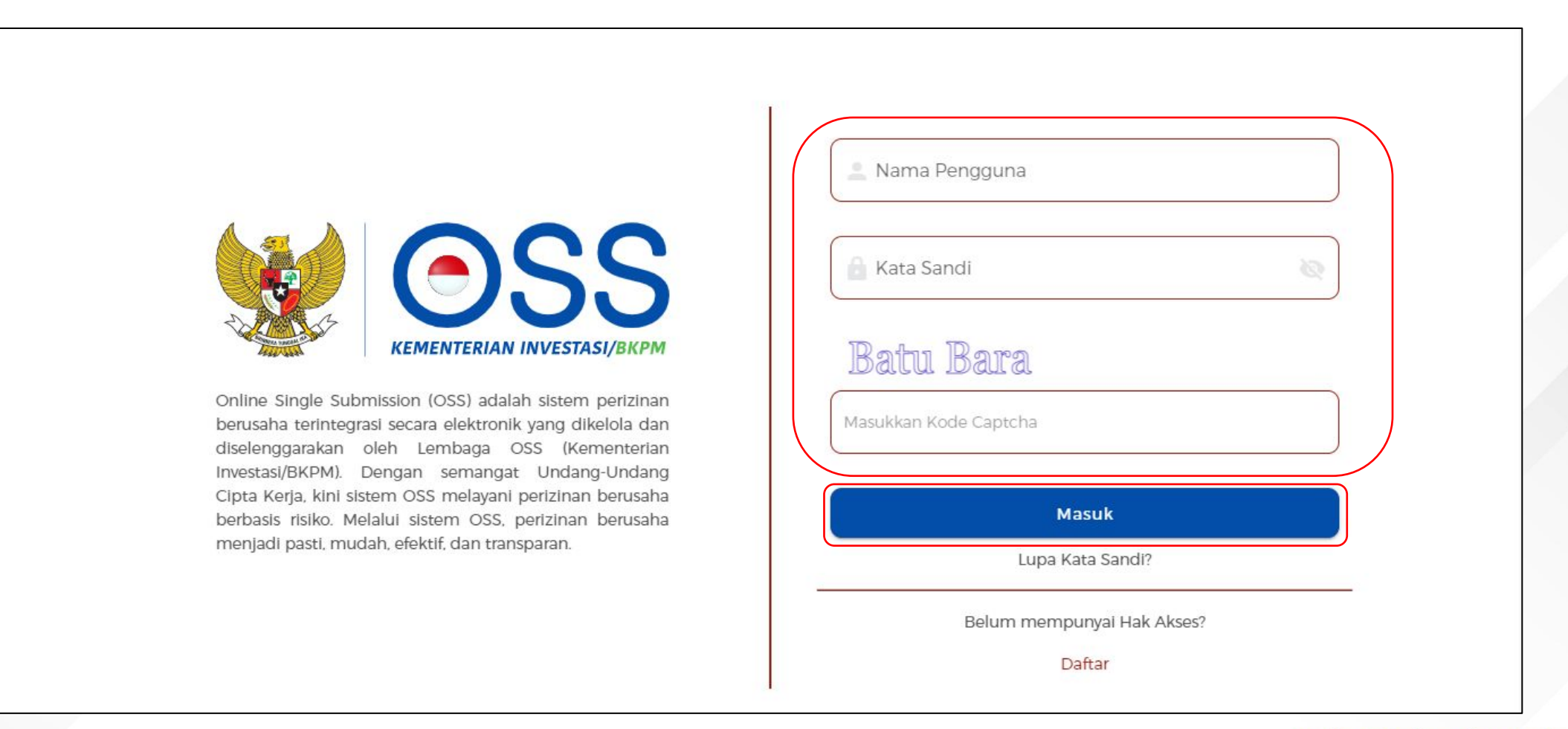

#### 2

#### Muncul Halaman **Dashboard PTSP**

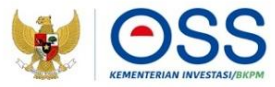

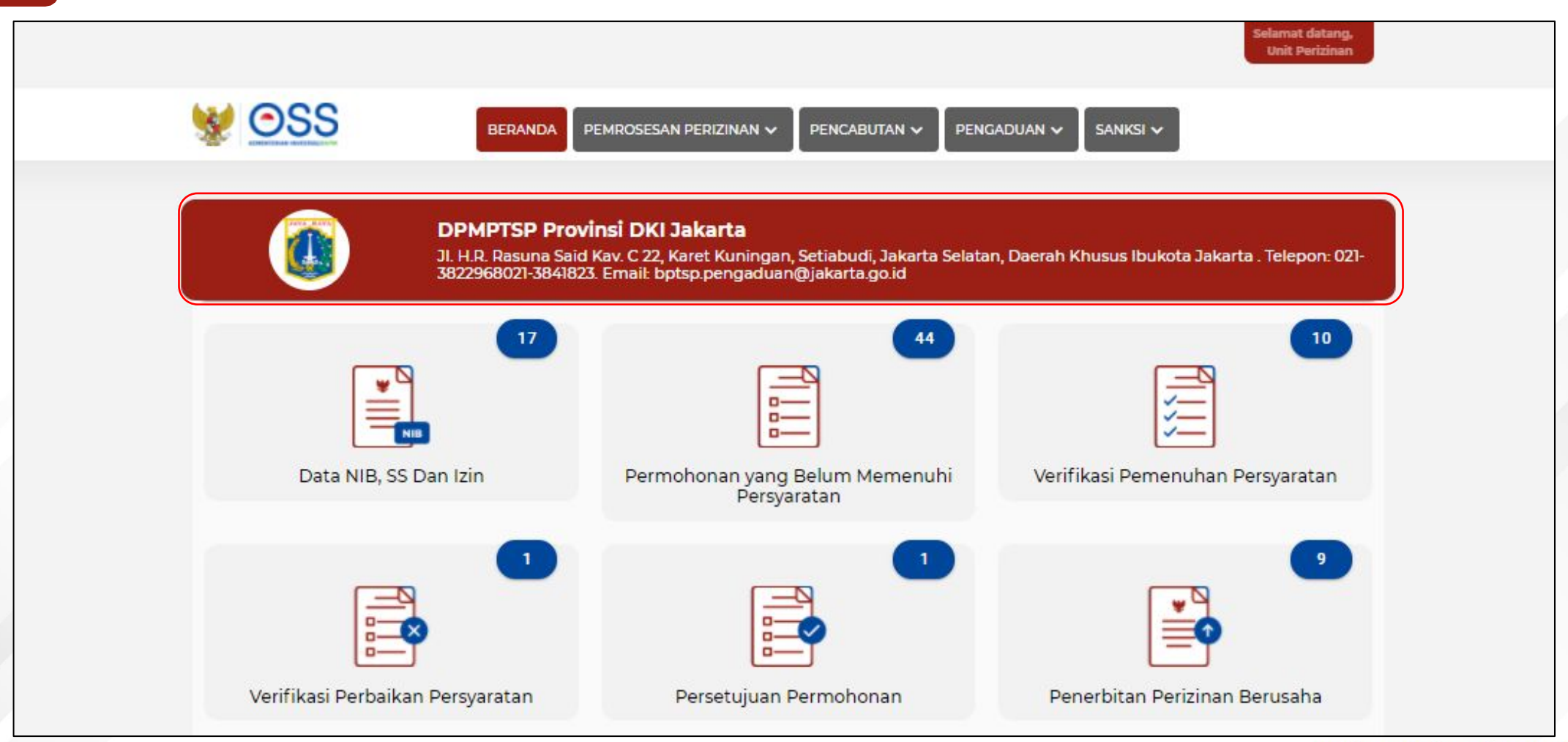

## Pilih menu Pemrosesan Perizinan | Persetujuan Permohonan

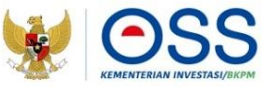

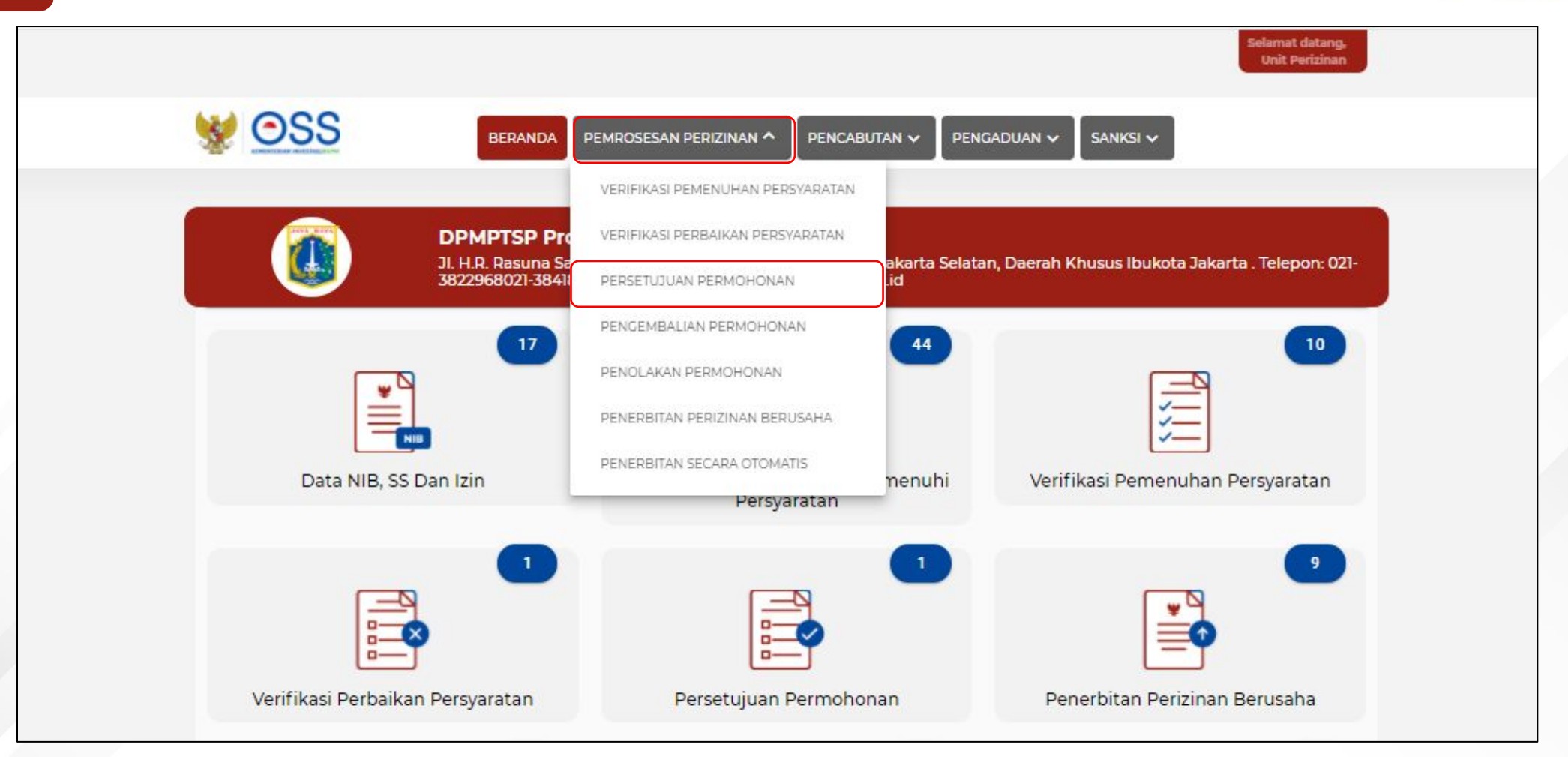

## Pilih **Data Pelaku Usaha** yang **ingin disetujui**, lalu klik **Proses Persetujuan**

4

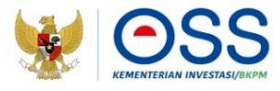

|      |                                                                                                    |                                                                                                    |                                                                               |                                    | Unit Perizinar                |
|------|----------------------------------------------------------------------------------------------------|----------------------------------------------------------------------------------------------------|-------------------------------------------------------------------------------|------------------------------------|-------------------------------|
| 😻 🤆  | DSS                                                                                                    | BERANDA PEMROSESAN PERIZINAN 🗸                                                                                                    | PENCABUTAN 🗸 🛛 PENGADUAN                                                      |                                    |                               |
| DAFT | AR PERMOHONAN DISET                                                                                                    | rujui                                                                                                    |                                                                               |                                    |                               |
|      |                                                                                                    |                                                                                                    | Nama Pelaku Usaha                                                             | ✓ Pencarian                        | ٩                             |
| No   | Permohonan                                                                                                    | Data Usaha                                                                                                    | Nama Perizinan                                                                | Skala Usaha /<br>Tingkat<br>Risiko | Status<br>Permohonan          |
| 1    | Nomor Permohonan:<br>I-202111091404588545671<br>Nomor Proyek:<br>202108-0713-1416-1905-894<br>Tanggal Permohonan:<br>- | NIB:<br>KBLI: 46610<br>SEKTOR: Energi dan Sumber Daya Mineral<br>Jenis Perusahaan: Badan Usaha<br>Perseroan Terbatas (PT) BINTANG<br>Modal Usaha : Rp 12.600.000.000<br>Alamat : JI. Bintaro #12345Kel. Menteng<br>Dalam, Kec. Tebet, Kota Adm. Jakarta<br>Selatan, Provinsi DKI Jakarta | Surat Keterangan Dokumen<br>Pengendalian Potensi Bahaya<br>Besar dan Menengah | Usaha Besar<br>Risiko: Tinggi      | Telah Melakukan<br>Pembayaran |

## Cek Data Pelaku Usaha, meliputi **Data Pelaku Usaha**, **Data Kegiatan Usaha**, dan **Dokumen yang diunggah**

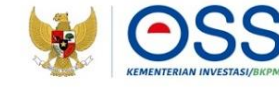

| Sec. 1992            | BERANDA PEMROSESAN PERIZINAN V PENCABUTAN V PENGADUAN V SANKSI V          |
|----------------------|---------------------------------------------------------------------------|
| DATA PERIZINAN       |                                                                           |
| Nomor Induk Berusaha | * The First Constance of                                                  |
| Nama Pelaku Usaha    | 2 (Theremannessee (Therein)                                               |
| Nomor Permohonan     | : P-202004141005359788413                                                 |
| Nama Perizinan       | : Surat Keterangan Dokumen Pengendalian Potensi Bahaya Besar dan Menengah |
| Skala Usaha          | : Besar                                                                   |
| Tingkat Risiko       | : Tinggi                                                                  |
| Jenis Proyek         | : Utama                                                                   |
|                      |                                                                           |

## Lengkapi **Form Persetujuan Permohonan** seperti dibawah ini (Jika **memerlukan Pembayaran PNBP)**

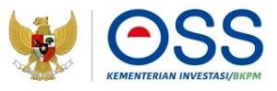

| 7 Bukti bayar PNBP                                         |                                                                                                    |   |
|------------------------------------------------------------|----------------------------------------------------------------------------------------------------|---|
|                                                            | Persetujuan Persyaratan<br>Perbaikan Persyaratan                                                                   | > |
| Lihat Surat Perintah Setor (SPS)<br>Unggah Lampiran Teknis | PRATINJAU SPS<br>PILIH DOKUMEN<br>Maksimal Upggab Dokumen : 5 Mb                                                   |   |
| Lihat Draft Lampiran Teknis<br>Catatan                     | Jenis file: pdf<br>DRAFT LAMPIRAN<br>Catatan                                                                       |   |
| 🗹 Dengan ini menyatakan                                    | emenuhan persyaratan perizinan berusaha UMKU Pelaku Usaha telah diverifikasi sesuai ketentuan<br>PROSES PERMOHONAN |   |
|                                                            |                                                                                                    |   |

6.a

- Tunggu proses pembayaran PNBP yang dilakukan oleh Pelaku Usaha
- Jika sudah, pada Status Bukti bayar PNBP pilih Persetujuan Persyaratan
- Unggah Lampiran Teknis dengan file template lampiran teknis yang telah diisi dan disesuaikan (jika template tersedia) di bagian samping persyaratan
- Isi Catatan
- Centang **Disclaimer**
- Klik Proses Permohonan

## Lengkapi **Form Persetujuan Permohonan** seperti dibawah ini (Jika **tidak memerlukan Pembayaran PNBP)**

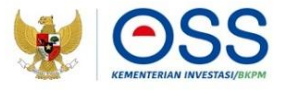

| 24        | Melaksanakan standar Sertifikat SMK3                                                                       | LIRAT DOKUMEN | Persetujuan Persyaratan |
|-----------|----------------------------------------------------------------------------------------------------|---------------|-------------------------|
| 25        | Laporan Audit SMK3                                                                                         | LIHAT DOKUMEN | Persetujuan Persyaratan |
| 26        | Formulir data teknis Sertifikat SMK3                                                                       | LIHAT DOKUMEN | Persetujuan Persyaratan |
| 27        | Dokumen Pengujian Gambar Rencana Bejana Tekanan                                                            | LIHAT DOKUMEN | Persetujuan Persyaratan |
| 28        | Formulir data teknis Surat Keterangan Layak K3 Pembuatan Bejana Tekanan                                    | LIHAT DOKUMEN | Persetujuan Persyaratan |
| 29        | Sertifikat Kalibrasi Spirometer dan Audiometer                                                             | LIHAT DOKUMEN | Persetujuan Persyaratan |
| nggah Lar | npiran Teknis PILIH DOKUMEN PRATINJAU LAMPIRAN<br>Maksimal Unggah Dokumen <b>. 5 Mb</b><br>Janis filer odf |               |                         |
|           | Disetuiti                                                                                                  |               |                         |

6.b

- Pada Status, pilih Disetujui
- Klik **Pratinjau Lampiran** untuk melihat lampiran teknis yang sudah diunggah
- Unggah **Lampiran Teknis** jika belum ada, atau untuk mengganti lampiran teknis yang sudah diunggah sebelumnya.
- Centang **Disclaimer**
- Klik Proses Permohonan

Status permohonan Pelaku Usaha berubah menjadi **Persetujuan Persyaratan** jika persyaratan dan/atau bukti pembayaran **PNBP** telah disetujui

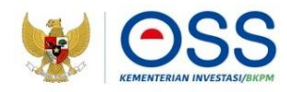

| No | Nama Perizinan UMKU                                                                              | Kewenangan                                                  | Tanggal Pengajuan | Status Izin       | Status Permohonan          |
|----|--------------------------------------------------------------------------------------------------|-------------------------------------------------------------|-------------------|-------------------|----------------------------|
| 1  | Tanda Daftar Gudang<br>Deskripsi Kegiatan Usaha: DKI Jakarta<br>ID Izin: I-202111272008437292314 | Gubernur DKI Jakarta-Kepala<br>DPMPTSP Provinsi DKI Jakarta | 27 November 2021  | Izin Belum Terbit | Persetujuan<br>Persyaratan |
|    |                                                                                                  |                                                             |                   |                   |                            |

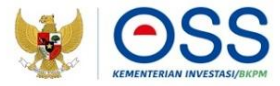

## **Unit Pengelola Hak Akses**

#### Masukkan **Username** dan **Password** beserta **Captcha**, lalu klik **Masuk** untuk masuk sebagai **Unit Pengelola Hak Akses**

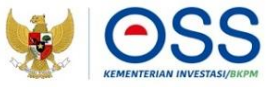

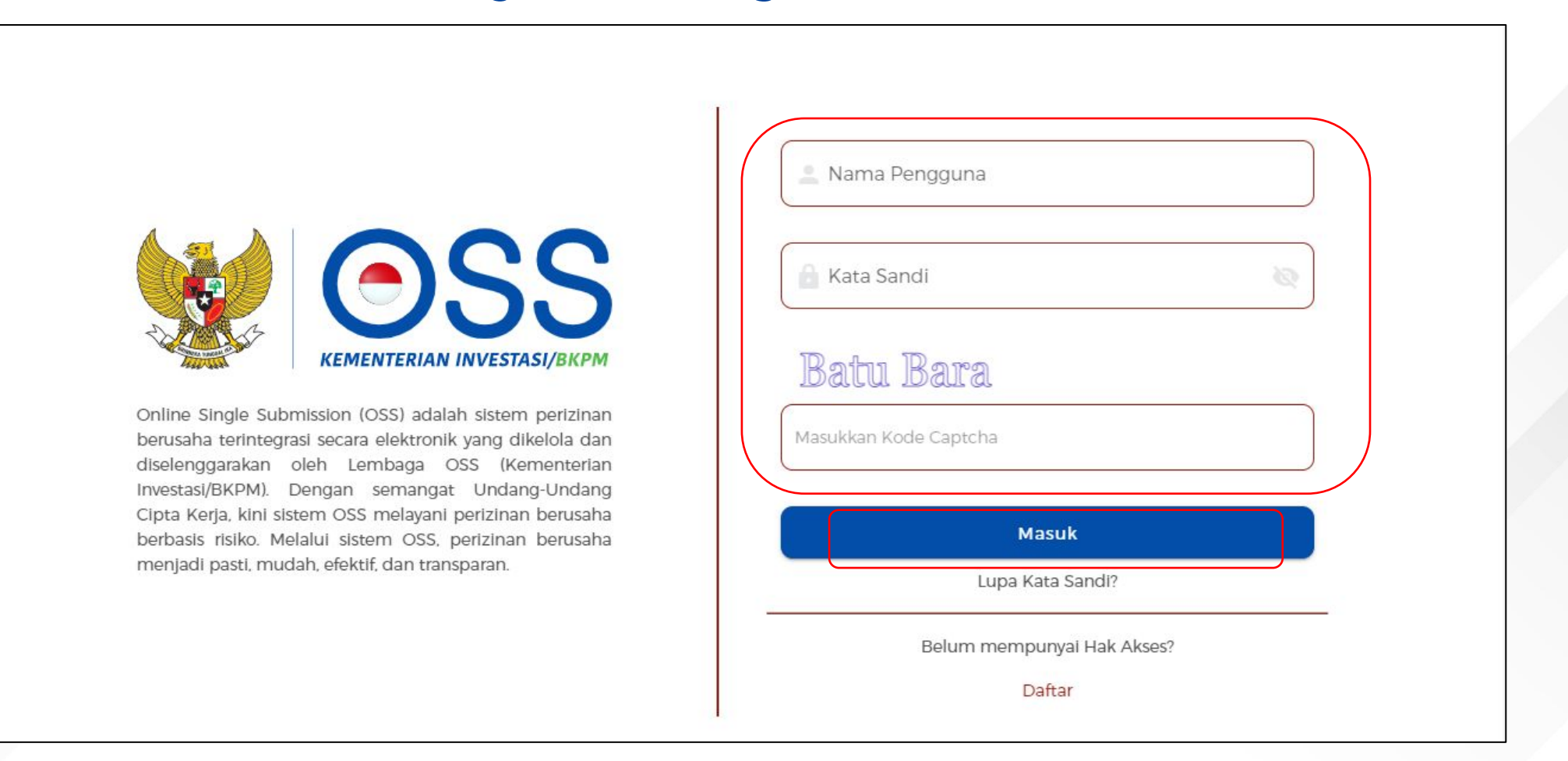

## Muncul Halaman Dashboard Unit Pengelola Hak Akses

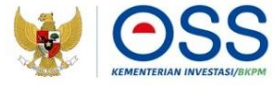

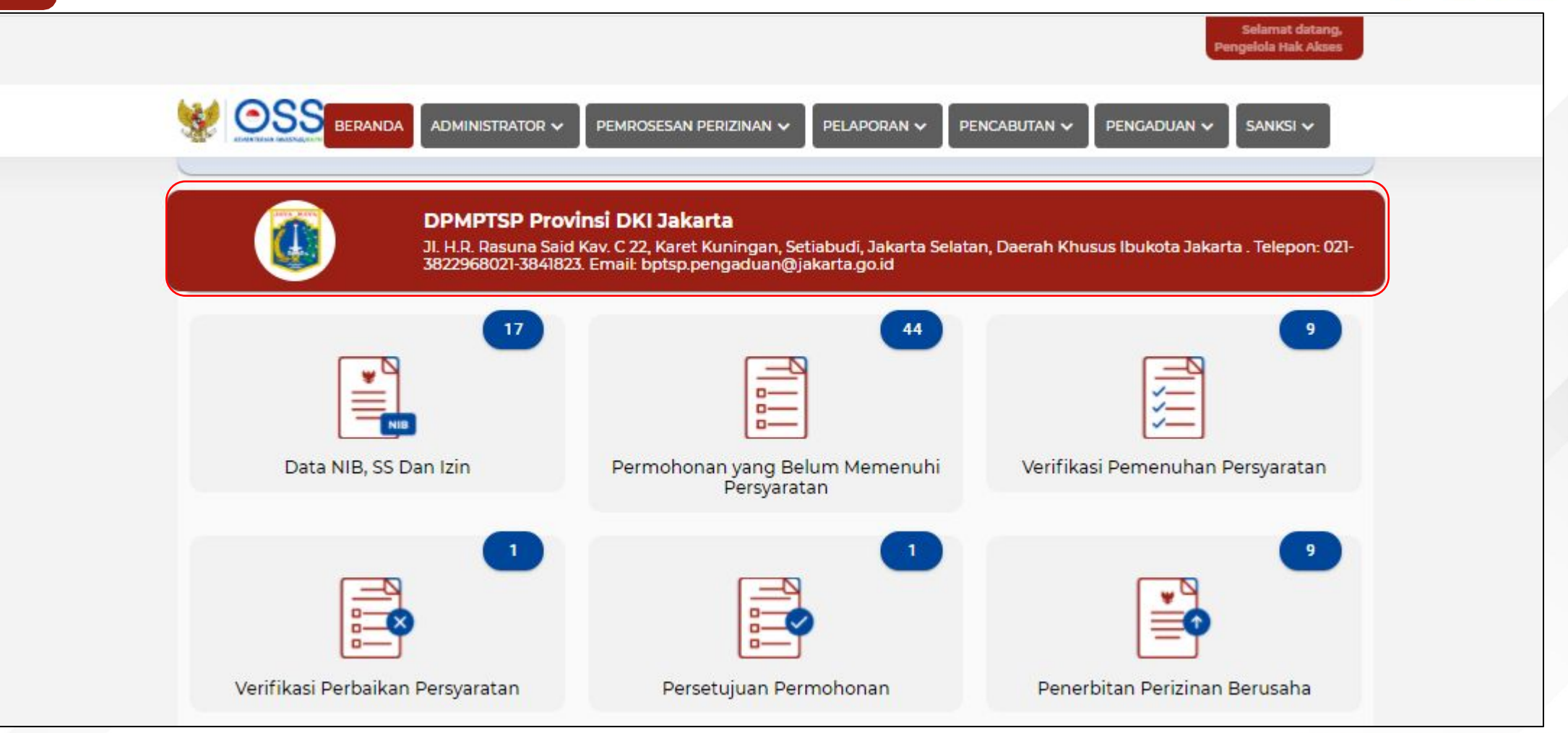

## Pilih Menu Pemrosesan Perizinan | Persetujuan Permohonan

3

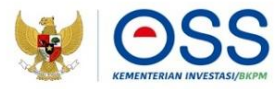

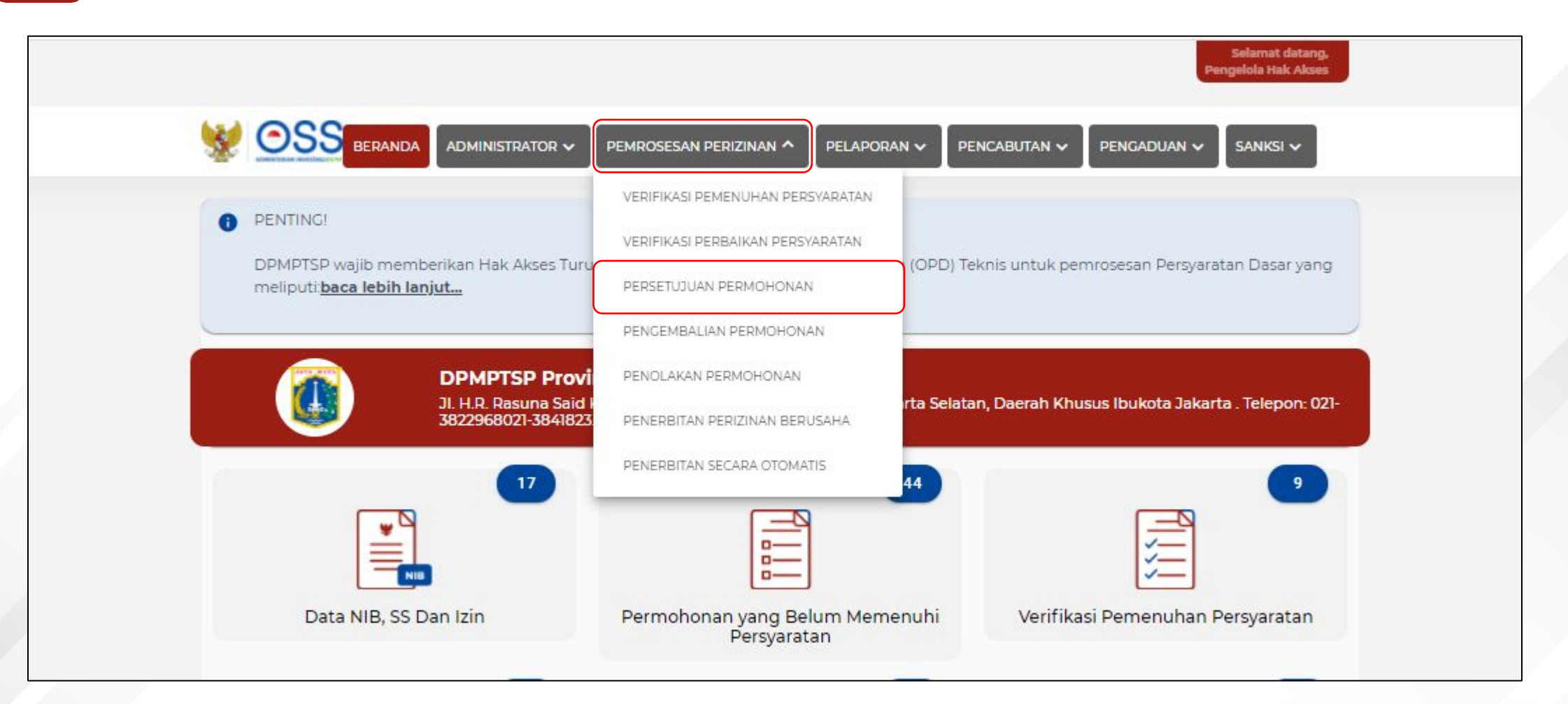

## Pilih **Pelaku Usaha** yang akan **disetujui**, lalu klik **Proses Persetujuan**

4

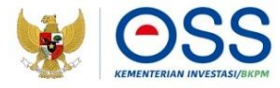

| *                           | eranda adm                                                                                                    |                                                                                                    | PELAPORAN V PENCABUTA                                                         | AN 🗸 PENGADUA                   | N 🗸 SANKSI 🗸             |
|-----------------------------|----------------------------------------------------------------------------------------------------|----------------------------------------------------------------------------------------------------|-------------------------------------------------------------------------------|---------------------------------|--------------------------|
| DAFTAR PERMOHONAN DISETUJUI |                                                                                                    |                                                                                                    |                                                                               |                                 |                          |
|                             |                                                                                                    | [                                                                                                    | Nama Pelaku Usaha 👻                                                           | Pencarian                       | Q                        |
| No                          | Permohonan                                                                                                    | Data Usaha                                                                                                    | Nama Perizinan                                                                | Skala Usaha /<br>Tingkat Risiko | Status<br>Permohonan     |
| 1                           | Nomor Permohonan:<br>I-202111091404588545671<br>Nomor Proyek:<br>202108-0713-1416-1905-894<br>Tanggal Permohonan:<br>- | NIB:<br>KBLI: 46610<br>SEKTOR: Energi dan Sumber Daya Mineral<br>Jenis Perusahaan: Badan Usaha<br>Perseroan Terbatas (PT) BINTANG<br>Modal Usaha : Rp 12.600.000.000<br>Alamat : Jl. Bintaro #12345Kel. Menteng<br>Dalam, Kec. Tebet, Kota Adm. Jakarta<br>Selatan, Provinsi DKI Jakarta<br>Jenis Proyek: Utama | Surat Keterangan Dokumen<br>Pengendalian Potensi Bahaya<br>Besar dan Menengah | Usaha Besar<br>Risiko: Tinggi   | Persetujuan<br>Perizinan |

## Cek Data Pelaku Usaha, meliputi **Data Pelaku Usaha**, **Data Kegiatan Usaha**, dan **Dokumen yang diunggah**

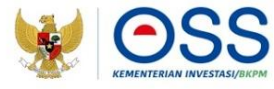

| DATA PERIZINAN       |                                                                           |
|----------------------|---------------------------------------------------------------------------|
| Nomor Induk Berusaha | (Phartenseener)                                                           |
| Nama Pelaku Usaha    | The remaining of the California                                           |
| Nomor Permohonan     | : P-202004141005359788413                                                 |
| Nama Perizinan       | : Surat Keterangan Dokumen Pengendalian Potensi Bahaya Besar dan Menengah |
| Skala Usaha          | : Besar                                                                   |
| Tingkat Risiko       | : Tinggi                                                                  |
| Jenis Proyek         | : Utama                                                                   |

## Lengkapi Form Permohonan Pelaku Usaha

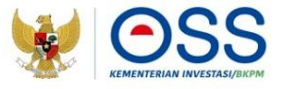

|                      |                                                                                                    |               | Selamat datang,<br>Pengelola Hak Akses |
|----------------------|----------------------------------------------------------------------------------------------------|---------------|----------------------------------------|
| C                    |                                                                                                    |               | BUTAN 🗸 🛛 PENGADUAN 🗸 🖉 SANKSI 🗸       |
| 8                    | Bukti bayar PNBP                                                                                           | LIHAT DOKUMEN | Persetujuan Persyaratan                |
| 9                    | Persyaratan Izin Lainnya<br>*Mohon dicantumkan jenis dokumen yang diunggah pada baris catatan di bawah     | LIHAT DOKUMEN | Persetujuan Persyaratan                |
| 10                   | Bukti bayar PNBP                                                                                           | LIHAT DOKUMEN |                                        |
| t Surat I<br>gah Lan | Perintah Setor (SPS) PRATINJAU SPS prizian Teknis PRATINJAU LAMPIRAN Maksimal Unggah Dokumen : <b>5 Mb</b> |               |                                        |
| us                   | Jenis file: <b>pdf</b>                                                                                     |               | ~                                      |
| Deng                 | Disetujui<br>gan ini menyatakan pemenuh<br>Perbaikan                                                       |               |                                        |
| _                    | PROSES PERMOHONAN                                                                                          |               |                                        |

- Pada Status, pilih Disetujui
- Klik **Pratinjau Lampiran** untuk melihat lampiran teknis yang sudah diunggah
- Unggah **Lampiran Teknis** jika belum ada, atau untuk mengganti lampiran teknis yang sudah diunggah sebelumnya.
- Centang **Disclaimer**
- Klik **Proses Permohonan**

## Status permohonan Pelaku Usaha menjadi **Telah Terverifikasi**

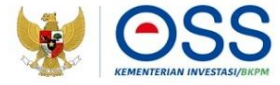

| No | Nama Perizinan UMKU                                                                              | Kewenangan                                                  | Tanggal Pengajuan                                                       | Status Izin | Status Permohonan            |  |                     |  |
|----|--------------------------------------------------------------------------------------------------|-------------------------------------------------------------|-------------------------------------------------------------------------|-------------|------------------------------|--|---------------------|--|
| 1  | Tanda Daftar Gudang<br>Deskripsi Kegiatan Usaha: DKI Jakarta<br>ID Izin: I-202111272008437292314 | Gubernur DKI Jakarta-Kepala<br>DPMPTSP Provinsi DKI Jakarta | nur DKI Jakarta-Kepala 27 November 2021 Izi<br>ISP Provinsi DKI Jakarta |             | 27 November 2021 Izin Terbit |  | Telah terverifikasi |  |
|    | Cetak Perizinan Berusaha UMKU                                                                    |                                                             |                                                                         |             |                              |  |                     |  |
|    |                                                                                                  |                                                             |                                                                         |             |                              |  |                     |  |

# **TERIMA KASIH**

0

ົ

Ser al

0

 $\sim$ 

20

0

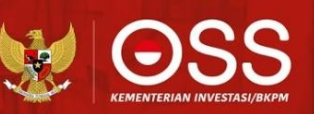

00000